# Resolve Kubernetes Pods Show in Not Ready State after Site Isolation

## Contents

Introduction Problem Solution Initial Pod and System Verification Restart of Affected Pods Verify Pods and System Status After Restart

## Introduction

This document describes recovery steps when the Cisco Smart Install (SMI) pod gets into the not ready state due to Kubernetes bug <u>https://github.com/kubernetes/kubernetes/issues/82346.</u>

## Problem

After site isolation, Converged Ethernet (CEE) reported the Processing Error Alarm in the CEE. The system ready status is below 100%.

```
[sitelapp/pod1] cee# show alerts active
alerts active k8s-deployment-replica-mismatch f89d8d09389c
state active
severity critical
type "Processing Error Alarm"
startsAt 2021-05-27T08:38:58.703Z
source site1app-smi-cluster-policy-oam2
labels [ "component: kube-state-metrics" "deployment: prometheus-scrapeconfigs-synch"
"exported_namespace: cee-pod1" "instance: 192.0.2.37:8080" "job: kubernetes-pods" "namespace:
cee-pod1" "pod: kube-state-metrics-6c476f7494-tqkrc" "pod_template_hash: 6c476f7494" "release:
cee-pod1-cnat-monitoring" ]
annotations [ "summary: Deployment cee-pod1/prometheus-scrapeconfigs-synch has not matched the
expected number of replicas for longer than 2 minutes." ]
[sitelapp/pod1] cee# show system status
system status deployed true
system status percent-ready 92.68
ubuntu@site1app-smi-cluster-policy-mas01:~$ kubect1 get rs -n cee-pod1 | grep scrape
NAME DESIRED CURRENT READY AGE
prometheus-scrapeconfigs-synch-ccd454f76 1 1 0 395d
prometheus-scrapeconfigs-synch-f5544b4f8 0 0 0 408d
```

## Solution

The site isolation is a trigger for the bug

https://github.com/kubernetes/kubernetes/issues/82346. The workaround to have these pods in **Ready** state is to restart the affected pods. The fix is included in upcoming CEE releases.

### **Initial Pod and System Verification**

Log in to CEE CLI and check system status.

```
ssh -p 2024 admin@`kubectl get svc -A| grep " ops-center-cee" | awk '{print $4}'`
show alerts active
show system status
```

### **Restart of Affected Pods**

Log in to the primary node, on the primary, run these commands. And identify daemonsets and replica sets that have not all members in **Ready** state.

kubectl get daemonsets -A kubectl get rs -A | grep -v '0 0 0' Copy and paste these commands in the notepad and replace all cee-xyz, with the cee namespace on the site.

```
kubectl describe pods core-retriever -n cee-xyz | egrep "^Name:|False" | grep -B1 False
kubectl describe pods calico-node -n kube-system | egrep "^Name:|False" | grep -B1 False
kubectl describe pods csi-cinder-nodeplugin -n kube-system | egrep "^Name:|False" | grep -B1 False
kubectl describe pods maintainer -n kube-system | egrep "^Name:|False" | grep -B1 False
kubectl describe pods kube-proxy -n kube-system | egrep "^Name:|False" | grep -B1 False
kubectl describe pods path-provisioner -n cee-xyz | egrep "^Name:|False" | grep -B1 False
kubectl describe pods logs-retriever -n cee-xyz | egrep "^Name:|False" | grep -B1 False
kubectl describe pods node-exporter -n cee-xyz | egrep "^Name:|False" | grep -B1 False
kubectl describe pods node-exporter -n cee-xyz | egrep "^Name:|False" | grep -B1 False
kubectl describe pods keepalived -n smi-vips| egrep "^Name:|False" | grep -B1 False
kubectl describe pods prometheus-scrapeconfigs-synch -n cee-xyz | egrep "^Name:|False" | grep -B1 False
kubectl describe pods prometheus-scrapeconfigs-synch -n cee-xyz | egrep "^Name:|False" | grep -B1 False
```

Execute the commands and collect the result output. In the result, output identifies the pod names with the corresponding namespace that require a restart.

Restart all affected pods from the list obtained previously when you issue these commands (replace pod name and namespace accordingly).

```
kubectl delete pods core-retriever-abcde -n cee-xyz
kubectl delete pods core-retriever-abcde -n cee-xyz
```

Verify that the pods are up and running without any issue.

kubeclt get pods -A

## Verify Pods and System Status After Restart

Execute commands:

Confirm that daemonsets and replica sets show all members in Ready state.

Log in to CEE CLI and confirm that no active alerts and system status must be at 100%.

ssh -p 2024 admin@`kubectl get svc -A| grep " ops-center-cee" | awk '{print \$4}'`

show alerts active show system status